# Кратко справочно ръководство за принтер Xerox® В310

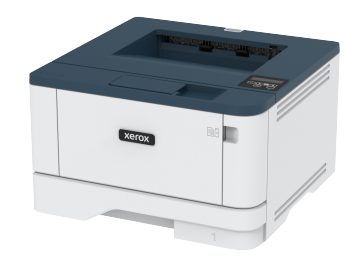

# Печат

# Отпечатване от компютър

- Забележка: За етикети, картони и пликове задайте размера и типа на хартията в принтера, преди да отпечатате документа.
- 1. Отворете диалоговия прозорец Print (Печат) в документа, който искате да отпечатате.
- 2. Променете настройките, ако е необходимо.
- 3. Отпечатайте документа.

# Отпечатване от мобилно устройство

#### Отпечатване от мобилно устройство чрез услугата

#### за печат Mopria™

Забележка: Тази функция е налична само за някои модели принтери.

Услугата за печат Моргіа е решение за мобилен печат за мобилни устройства, които използват Android<sup>TM</sup> версия 5.0 или по-нова. Позволява директното отпечатване на всеки сертифициран за Моргіа принтер.

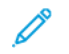

Забележка: Уверете се, че сте свалили приложението за услуга на принтер Mopria от магазина на Google Play<sup>TM</sup>, и го активирайте в мобилното устройство.

 От Вашето мобилно устройство с Android стартирайте съвместимо приложение или изберете документ от Вашия файлов мениджър.

# 2. Докоснете > Печат.

 Изберете принтер, след което регулирайте настройките, ако е необходимо.

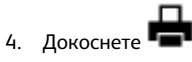

## Отпечатване от мобилно устройство чрез AirPrint®

Софтуерната функция AirPrint е решение за мобилен печат, което ви позволява да отпечатвате директно от устройства на Apple на принтер, сертифициран по AirPrint.

- Уверете се, че Apple устройството и принтерът са свързани към една и съща мрежа. Ако в мрежата има няколко безжични хъба, се уверете, че и двете устройства са свързани към една и съща подмрежа.
- Това приложение е поддържано само в някои устройства Apple.
- От Вашето мобилно устройство изберете документ от файловия мениджър или стартирайте съвместимо приложение.
- 2. Докоснете Share (Споделяне) > Print (Печат).
- 3. Изберете принтер, след което регулирайте настройките, ако е необходимо.
- 4. Отпечатайте документа.

## Отпечатване от мобилно устройство чрез Wi-Fi

#### **Direct**®

Забележка: Тази функция е налична само за някои модели принтери.

Wi-Fi Direct е услуга на принтер, която Ви позволява да отпечатвате на всеки принтер с готовност за печат от Wi-Fi Direct.

Забележка: Уверете се, че мобилното устройство е свързано към безжичната мрежа на принтера. За повече информация вижте Свързване на мобилно устройство към принтера.

 От Вашето мобилно устройство стартирайте съвместимо приложение или изберете документ от Вашия файлов мениджър. 2. В зависимост от мобилното Ви устройство направете едно от следните:

- Докоснете ••• > Print (Печат).
- 3. Изберете принтер, след което регулирайте настройките, ако е необходимо.
- 4. Отпечатайте документа.

# Поддръжка на принтера

# Смяна на касетата с тонер

1. Отворете предната вратичка.

Предупреждение – потенциални щети: За да предотвратите повреди от електростатичен разряд, докоснете която и да е открита метална рамка на принтера, преди да осъществите достъп до или да докоснете вътрешните части на принтера.

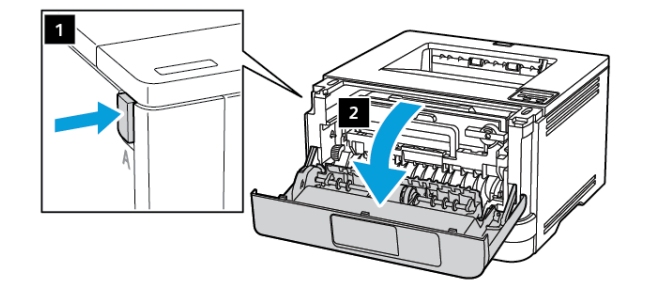

2. Отстранете модула за изображения.

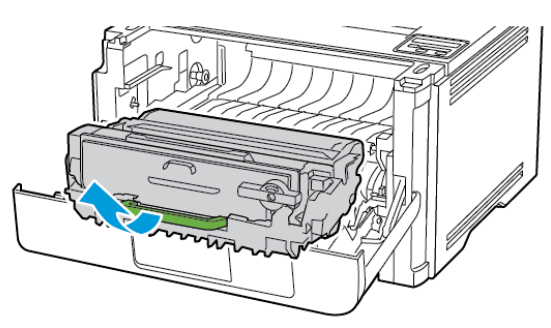

3. Извийте синия фиксатор, след което извадете използваната касета с тонер от модула за изображения.

Предупреждение – потенциални щети: Не излагайте модула за изображения на директна светлина за повече от 10 минути. Продължителното излагане на светлина може да причини някои проблеми при качеството на печат.

Предупреждение – потенциални щети: Не докосвайте фоточувствителния барабан. Това може да се отрази на качеството на бъдещите задания за печат.

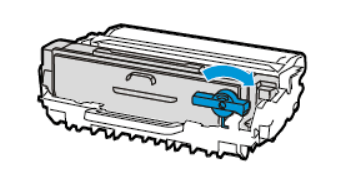

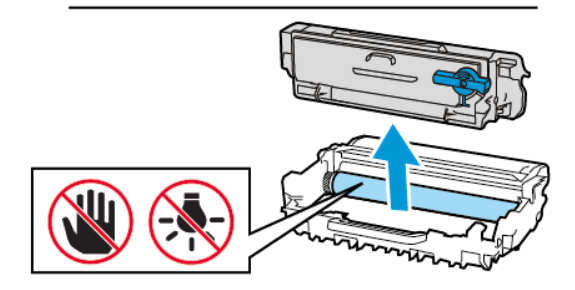

4. Разопаковайте новата касета с тонер.

5. Разклатете тонер касетата, за да разпределите тонера.

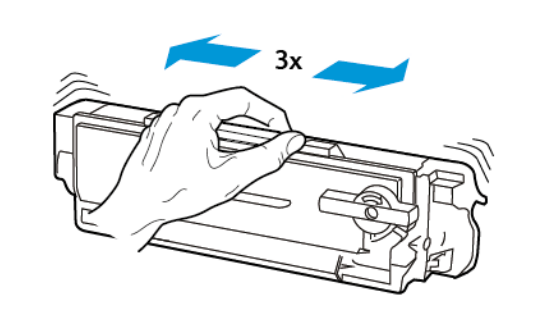

6. Поставете новата касета с тонер в модула за изображения, докато не щракне на място.

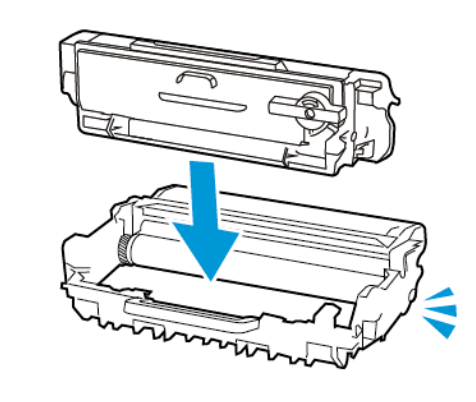

7. Вкарайте модула за изображения.

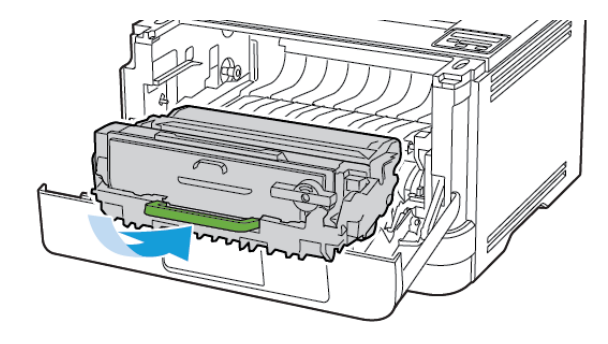

8. Затворете вратичката.

# Зареждане на тави

1. Отстранете тавата.

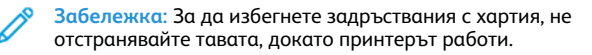

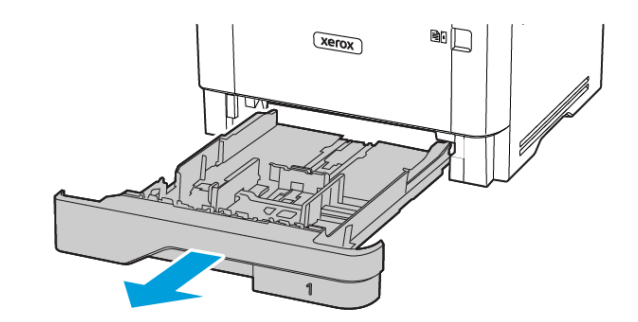

2. Регулирайте водачите спрямо размера на хартията, която зареждате.

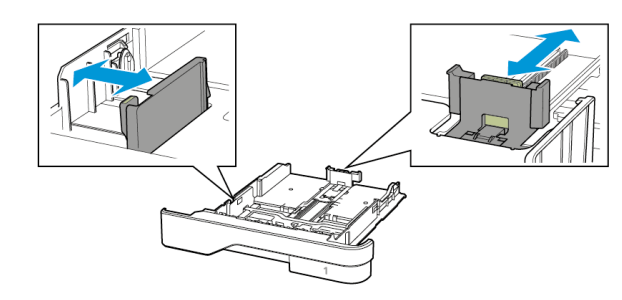

 Изпънете, развейте и изгладете ръбовете на хартията преди зареждане.

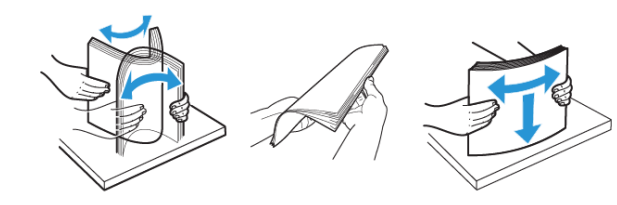

- Заредете хартията със страната за печат, обърната надолу, и след това се уверете, че водачите прилепват плътно към хартията.
  - За едностранен печат заредете бланката, обърната надолу, като горният колонтитул е насочен към предната страна на тавата.
  - За двустранен печат заредете бланката, обърната нагоре, като горният колонтитул е насочен към задната страна на тавата.
  - Не плъзгайте хартията в тавата.
  - За да избегнете задръствания с хартия, се уверете, че височината на топа е под индикатора за максимално ниво на хартията.

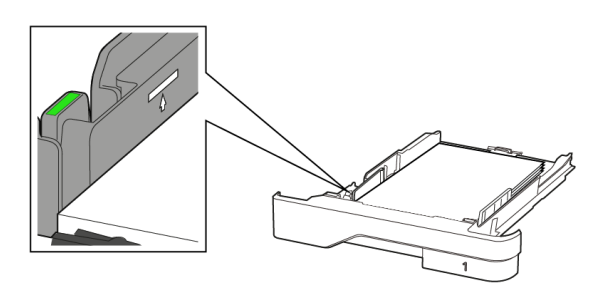

5. Поставете тавата.

Ако е необходимо, задайте от контролния панел размер и тип хартия, съвпадащи със заредената хартия.

## Зареждане на многоцелевото подаващо

## устройство

1. Отворете многоцелевото подаващо устройство.

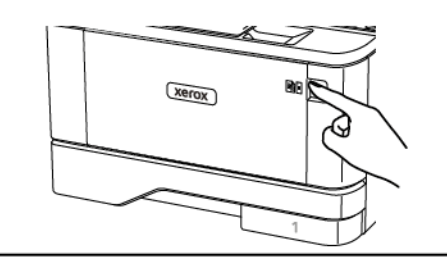

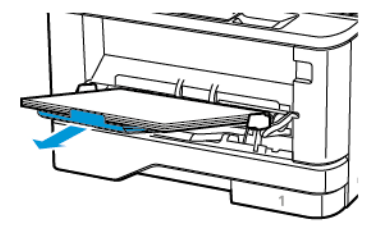

2. Изпънете, развейте и изгладете ръбовете на хартията преди зареждане

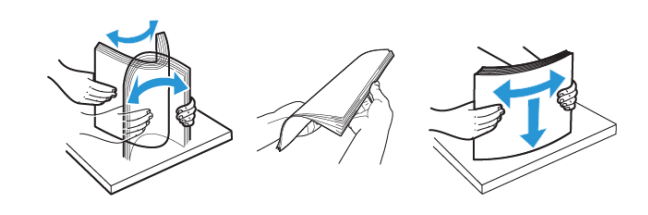

- 3. Заредете хартия със страната за печат, обърната нагоре.
  - За едностранен печат заредете бланката, обърната нагоре, като горният колонтитул е насочен към задната страна на принтера.
  - За двустранен печат заредете бланката, обърната надолу, като горният колонтитул е насочен към предната страна на принтера.
  - Заредете пликовете с предкрилката от лявата страна с лице надолу.

Предупреждение – потенциални щети: Не използвайте пликове с марки, закопчалки, скоби, прозорци, покритие или самозалепващи лепенки.  Регулирайте водача спрямо размера на хартията, която зареждате.

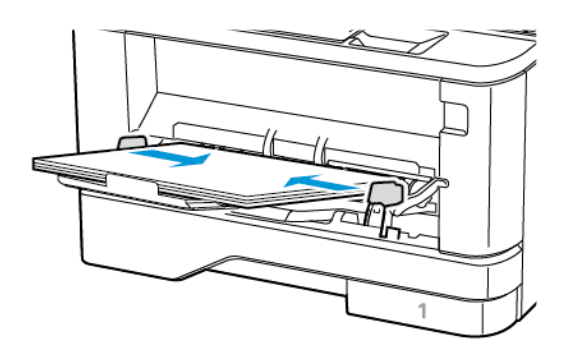

5. От контролния панел задайте размера и типа на хартията да съответства на заредената хартия.

#### Задаване размера и типа на хартията

1. От контролния панел се придвижете до:

Settings (Настройки) > OK > Paper (Хартия) > OK > Tray Configuration (Конфигуриране на тава) > OK > Paper Size/ Туре (Разм./вид х-я)( > OK, след което изберете източник на хартия

2. Задайте размера и типа на хартията.

## Актуализиране на фърмуера

Някои приложения изискват минимално ниво на фърмуера на устройството, за да работят правилно.

За повече информация относно актуализирането на фърмуера на устройството се свържете с Вашия представител.

- 1. Отворете уеб браузър и въведете IP адреса на принтера в полето за адрес.
  - Вижте IP адреса на принтера на началния екран на принтера. IP адресът се появява като четири поредици от цифри, разделени с точки, напр. 123.123.123.123.
  - В случай че използвате прокси сървър, временно го изключете, за да заредите уебстраницата правилно.
- 2. Щракнете върху Settings (Настройки) > Device (Устройство) > Update Firmware (Актуализиране на фърмуера).

- 3. Изберете едно от следните:
  - Щракнете върху Check for updates (Проверка за актуализации) > I agree, start update (Приемам, стартирай актуализацията).
  - Заредете флаш файла. За да качите флаш файл, изпълнете стъпките по-долу.

За да получите актуалния фърмуер, отидете на www.xerox. сот и потърсете модела на Вашия принтер.

1. Потърсете флаш файла.

Забележка: Уверете се, че компресираният файл с фърмуера е извлечен.

2. Щракнете върху Upload (Качване) > Start (Старт).

# Конфигуриране на Wi-Fi Direct

Забележка: Тази функция е налична само за някои модели принтери.

Wi-Fi Direct е Wi-Fi-базирана технология с равноправен достъп, която позволява директно свързване на безжични устройства към принтер с разрешен Wi-Fi Direct, без да се използва точка за достъп (безжичен рутер).

1. От контролния панел се придвижете до:

Settings (Настройки) > OK > Network/Ports (Мрежа/ Портове) > OK > Wi-Fi Direct > OK

- 2. Конфигурирайте настройките.
  - Enable Wi-Fi Direct (Разрешаване на Wi-Fi Direct) Разрешаване на принтера да излъчва собствената си Wi-Fi Direct мрежа.
  - Wi-Fi Direct Name (Име за Wi-Fi Direct) Задава име за Wi-Fi Direct мрежата.
  - Wi-Fi Direct Password (Парола за Wi-Fi Direct) Задава паролата за договаряне на безжичната сигурност, когато се използва връзка с равноправен достъп.
  - Show Password on Setup Page (Показване на паролата на страницата за настройка) – Показва паролата в страницата за настройка на мрежата.
  - Auto-Accept Push Button Requests (Бутони за автоматични искания) Позволява на принтера да приема автоматично искания за връзка.

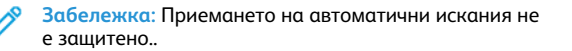

# Свързване на мобилно устройство към

#### принтера

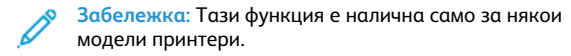

Преди да свържете мобилното си устройство, се уверете, че Wi-Fi Direct е конфигурирана. За повече информация вижте Конфигуриране на Wi-Fi Direct.

## Свързване чрез Wi-Fi Direct

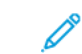

- Забележка: Тези инструкции са приложими само за мобилни устройства Android.
- 1. От мобилното устройство отидете на менюто с настройки.
- 2. Разрешете Wi-Fi и след това натиснете Wi-Fi Direct.
- 3. Изберете името на принтера за Wi-Fi Direct.
- 4. Потвърдете връзката на контролния панел на принтера.

## Свързване чрез Wi-Fi

- 1. От мобилното устройство отидете на менюто с настройки.
- 2. Докоснете **Wi-Fi** и след това изберете име на принтера за Wi-Fi Direct.

Забележка: Низът DIRECT-ху (където х и у са два произволни знака) се добавя пред SSID.

3. Въведете паролата за Wi-Fi Direct.

# Свързване на принтера с Wi-Fi мрежа

Забележка: Тази функция е налична само за някои модели принтери.

Преди да започнете, се уверете, че:

- Active Adapter (Активен адаптер) е зададен на Auto (Автоматично). От контролния панел се придвижете до Settings (Настройки) > OK > Network/Ports (Мрежа/Портове) > OK > Network Overview (Преглед на мрежа) > OK > Active Adapter (Активен адаптер) > OK > Auto (Автоматично) > OK.
- Ethernet кабелът не е свързан към принтера.

- От контролния панел се придвижете до Settings (Настройки) > OK > Wireless (Безжична) > OK > Setup On Printer Panel (Настройване на панела на принтера) > OK > Choose Network (Избиране на мрежа) > OK.
- Изберете Wi-Fi мрежа, след което въведете паролата на мрежата.
  - Забележка: При моделите на принтер с Wi-Fi мрежова функционалност по време на първоначалната настройка се появява подкана за настройка на Wi-Fi мрежата.

# Отстраняване на заседнала хартия

# Предотвратяване на засядането

#### Правилно зареждане на хартия

• Уверете се, че хартията е поставена хоризонтално в тавата.

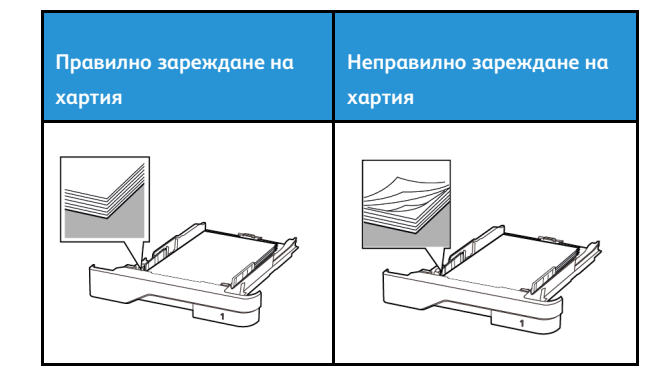

- Не зареждайте и не изваждайте тавата, докато принтерът печата.
- Не зареждайте прекалено много хартия. Уверете се, че височината на топа е под индикатора за максимално ниво на хартията.
- Не плъзгайте хартията в тавата. Заредете хартията, както е показано на илюстрацията.

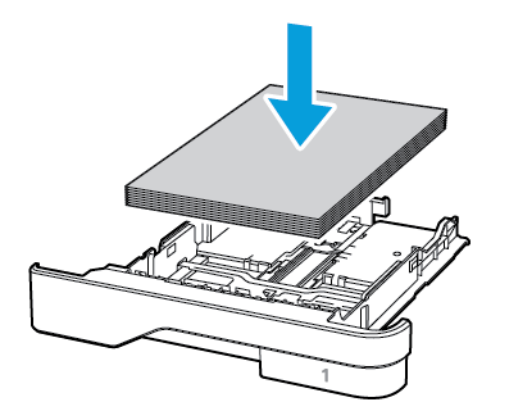

- Уверете се, че водачите на хартията са позиционирани правилно и не са притиснати плътно към хартията или пликовете.
- Избутайте добре тавата в принтера, след като заредите хартия.

#### Използване на препоръчана хартия

- Използвайте само препоръчана хартия или специален печатен носител.
- Не зареждайте намачкана, нагъната, влажна, подгъната или набръчкана хартия.
- Изпънете, развейте и изгладете ръбовете на хартията преди зареждане

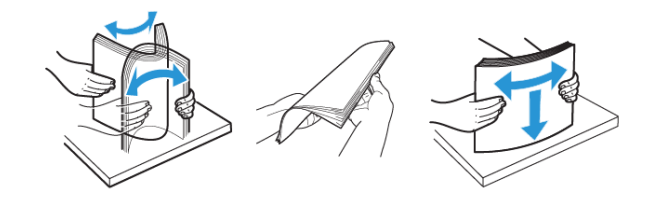

- Не използвайте хартия, която е срязана или подрязана на ръка.
- Не смесвайте хартия с различен размер, тегло или тип в същата тава.
- Уверете се, че размерът и типът хартия са зададени правилно на компютъра или контролния панел на принтера.
- Съхранявайте хартията в съответствие с препоръките на производителя.

# Идентифициране на места на засядане

- Когато функцията Jam Assist (Подпомагане при засядане) е зададена на Оп (Вкл.), принтерът почиства празни страници или страници с частичен печат след изчистване на заседнала страница. Проверете Вашите отпечатани страници за празни страници.
- Когато функцията Jam Recovery (Възстановяване на заседнали страници) е зададена на Оп (Вкл.) или Auto (Автоматично), принтерът отпечатва заседналите страници повторно.

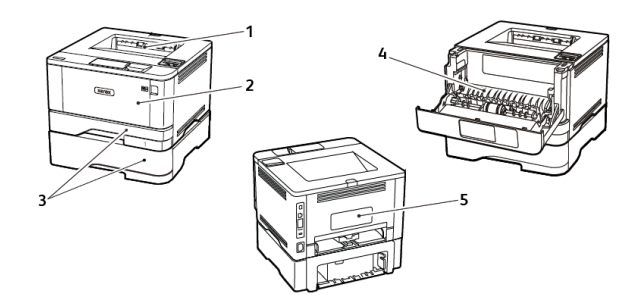

- 1. Стандартна изходна тава
- 2. Многофункционално подаващо устройство
- 3. Тави
- 4. модул за двустранен печат
- 5. Задна вратичка

# Засядане на хартия в стандартната

#### изходна тава

Отстранете заседналата хартия.

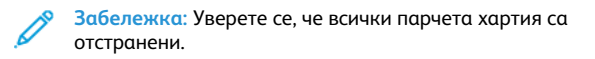

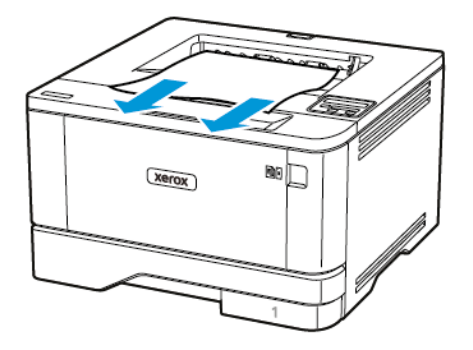

# Заседнала хартия в многоцелевото

## подаващо устройство

1. Отстранете хартията от многоцелевото подаващо устройство.

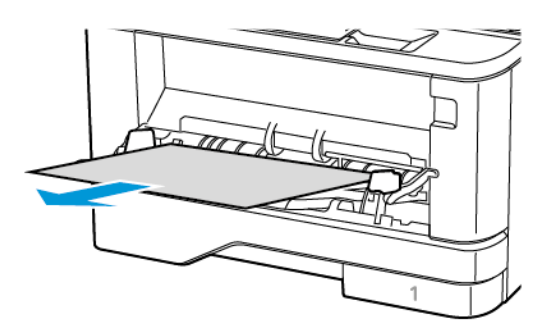

- 2. Отстранете заседналата хартия.
  - Забележка: Уверете се, че всички парчета хартия са отстранени.
- 3. Затворете многоцелевото подаващо устройство.

4. Отворете предната вратичка.

Предупреждение: За да предотвратите повреди от електростатичен разряд, докоснете която и да е открита метална рамка на принтера, преди да осъществите достъп до или да докоснете вътрешните части на принтера.

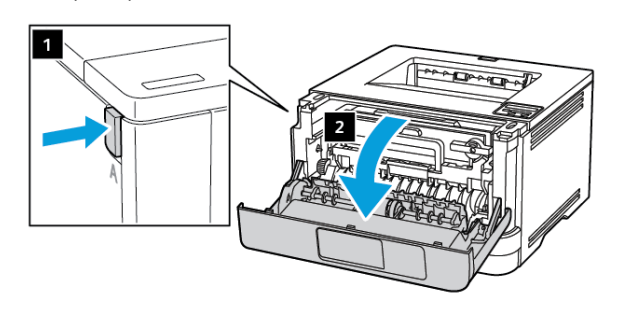

5. Отстранете модула за изображения.

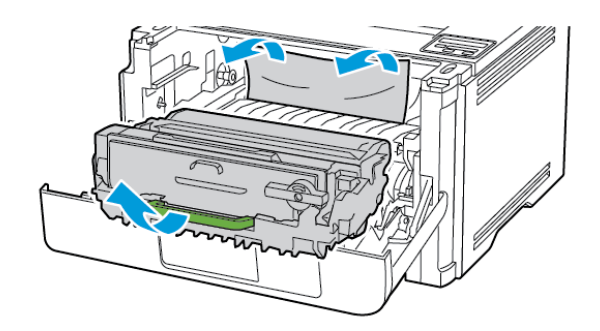

- Предупреждение: Не излагайте модула за изображения на директна светлина за повече от 10 минути. Продължителното излагане на светлина може да причини някои проблеми при качеството на печат.
- Предупреждение: Не докосвайте фоточувствителния барабан. Това може да се отрази на качеството на бъдещите задания за печат.

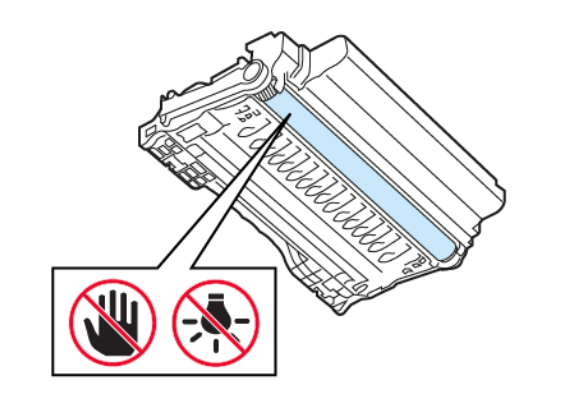

6. Отстранете заседналата хартия.

ВНИМАНИЕ – ГОРЕЩА ПОВЪРХНОСТ: Вътрешността на принтера може да е гореща. За да намалите риска от нараняване от горещ компонент, изчакайте повърхността да изстине, преди да я докоснете.

Забележка: Уверете се, че всички парчета хартия са отстранени.

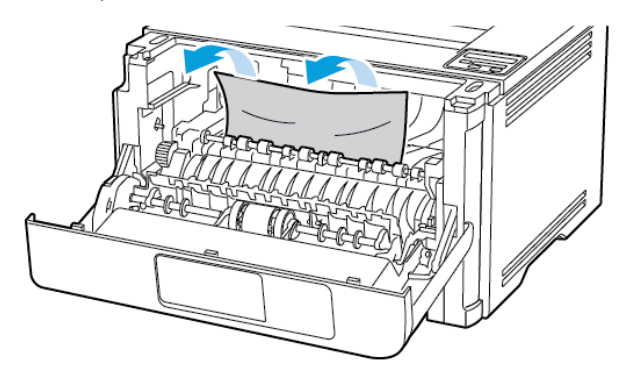

7. Вкарайте модула за изображения.

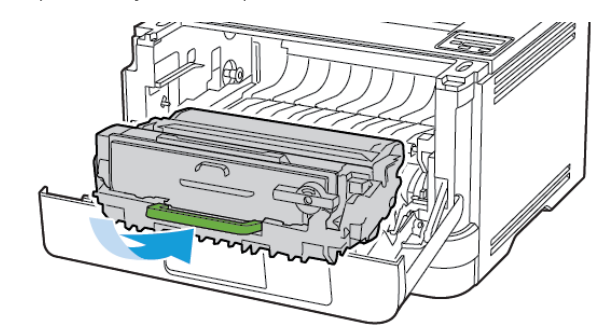

8. Затворете вратичката.

9. Отворете многоцелевото подаващо устройство.

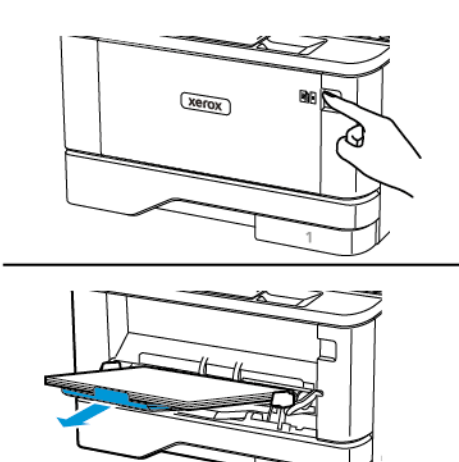

10. Изпънете, развейте и изгладете ръбовете на хартията преди зареждане.

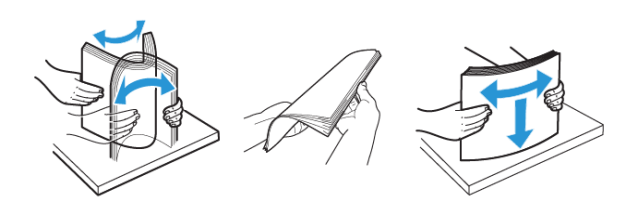

11. Заредете отново с хартия.

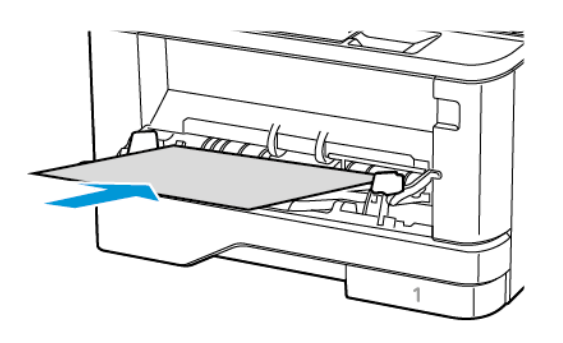

# Заседнала хартия в тавите

1. Отстранете тавата.

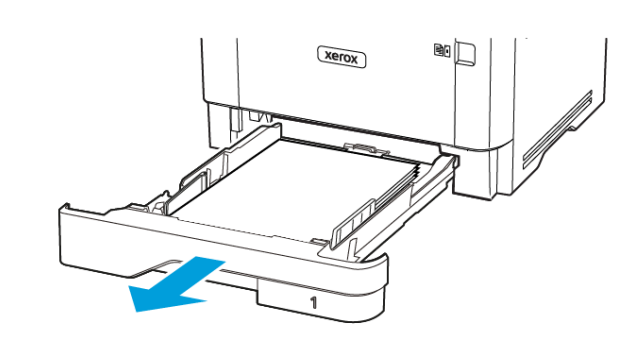

- 2. Отворете предната вратичка.
  - Предупреждение: За да предотвратите повреди от електростатичен разряд, докоснете която и да е открита метална рамка на принтера, преди да осъществите достъп до или да докоснете вътрешните части на принтера.

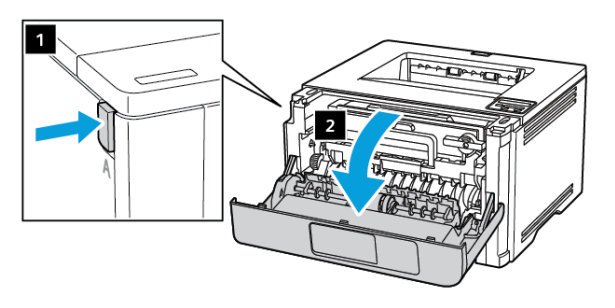

3. Отстранете модула за изображения.

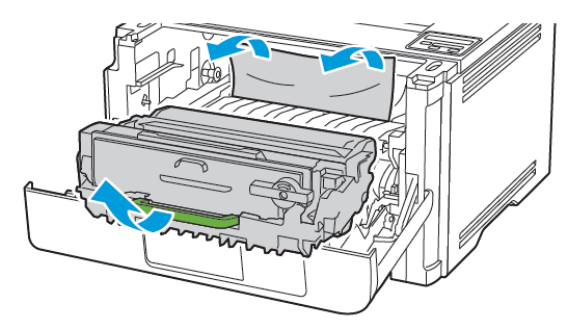

- Предупреждение: Не излагайте модула за изображения на директна светлина за повече от 10 минути. Продължителното излагане на светлина може да причини някои проблеми при качеството на печат.
- Предупреждение: Не докосвайте фоточувствителния барабан. Това може да се отрази на качеството на бъдещите задания за печат.

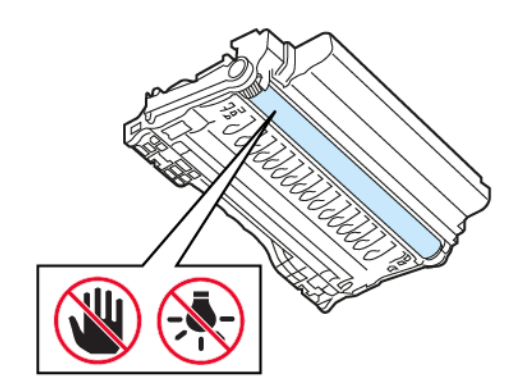

4. Отстранете заседналата хартия.

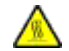

ВНИМАНИЕ – ГОРЕЩА ПОВЪРХНОСТ: Вътрешността на принтера може да е гореща. За да намалите риска от нараняване от горещ компонент, изчакайте повърхността да изстине, преди да я докоснете.

Забележка: Уверете се, че всички парчета хартия са отстранени.

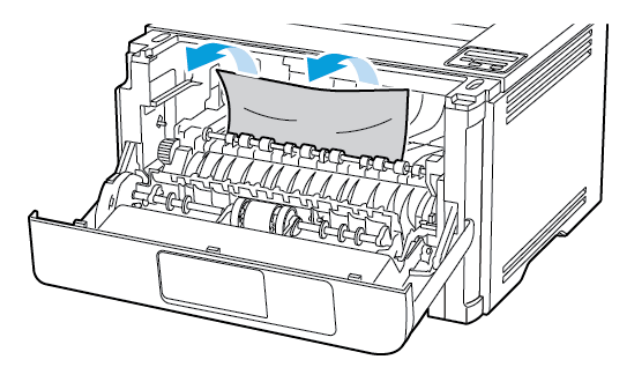

5. Вкарайте модула за изображения.

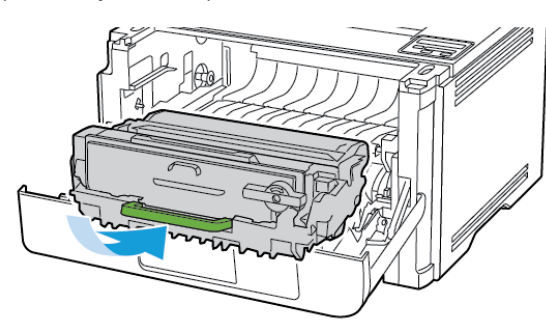

6. Затворете предната вратичка, след което поставете тавата.

7. Отворете задната вратичка.

ВНИМАНИЕ – ГОРЕЩА ПОВЪРХНОСТ: Вътрешността на принтера може да е гореща. За да намалите риска от нараняване от горещ компонент, изчакайте повърхността да изстине, преди да я докоснете.

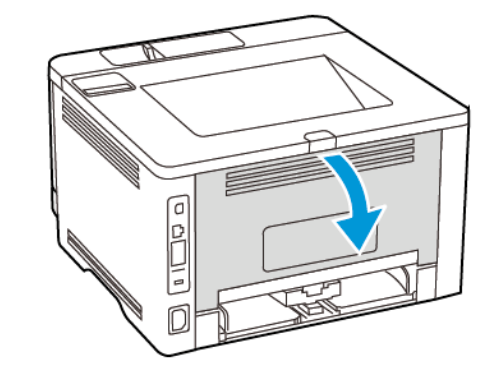

- 8. Отстранете заседналата хартия.
  - Забележка: Уверете се, че всички парчета хартия са отстранени.

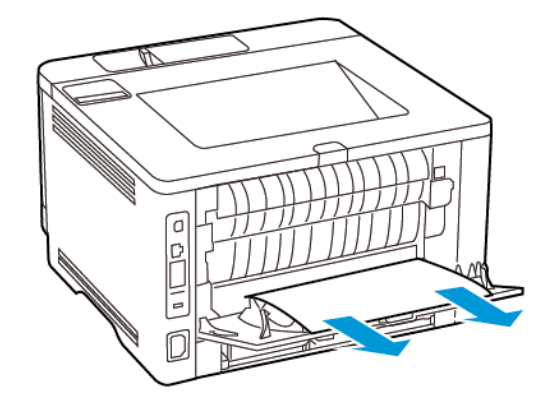

9. Затворете задната вратичка.

10. Отстранете допълнителната тава.

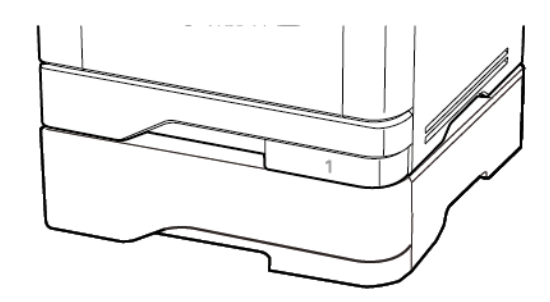

- 11. Отстранете заседналата хартия.
  - Забележка: Уверете се, че всички парчета хартия са отстранени.

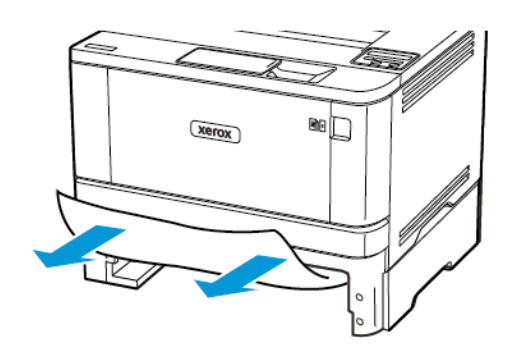

12. Поставете тавата.

# Засядане на хартия в модула за

## двустранен печат

1. Отворете предната вратичка.

Предупреждение: За да предотвратите повреди от електростатичен разряд, докоснете която и да е открита метална рамка на принтера, преди да осъществите достъп до или да докоснете вътрешните части на принтера.

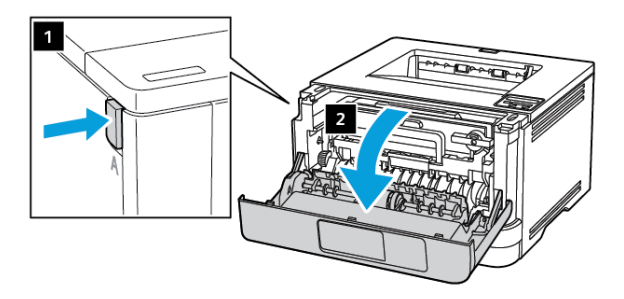

2. Отстранете модула за изображения.

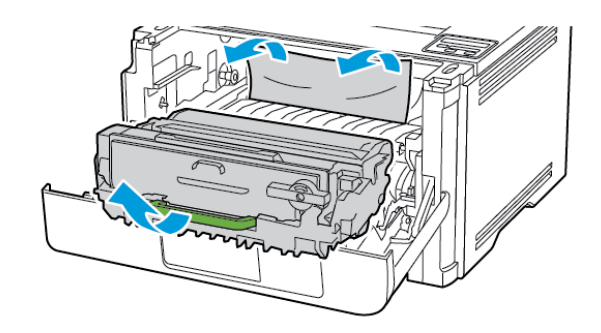

- Предупреждение: Не излагайте модула за изображения на директна светлина за повече от 10 минути. Продължителното излагане на светлина може да причини някои проблеми при качеството на печат.
- Предупреждение: Не докосвайте фоточувствителния барабан. Това може да се отрази на качеството на бъдещите задания за печат.

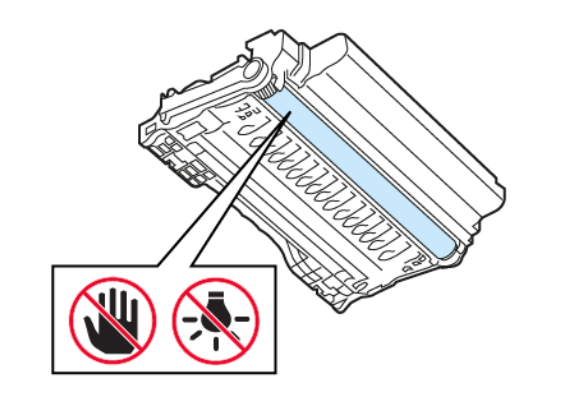

3. Отстранете заседналата хартия.

ВНИМАНИЕ – ГОРЕЩА ПОВЪРХНОСТ: Вътрешността на принтера може да е гореща. За да намалите риска от нараняване от горещ компонент, изчакайте повърхността да изстине, преди да я докоснете.

Забележка: Уверете се, че всички парчета хартия са отстранени.

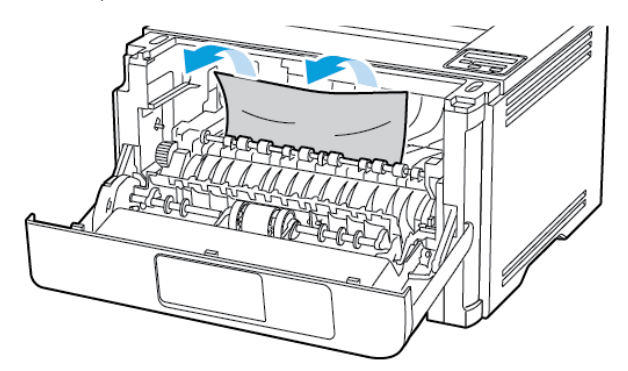

4. Вкарайте модула за изображения.

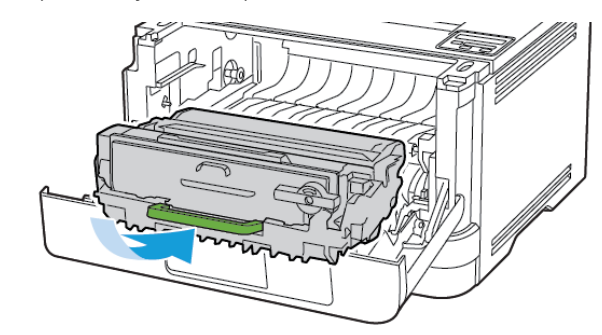

5. Затворете вратичката.

6. Отстранете тавата.

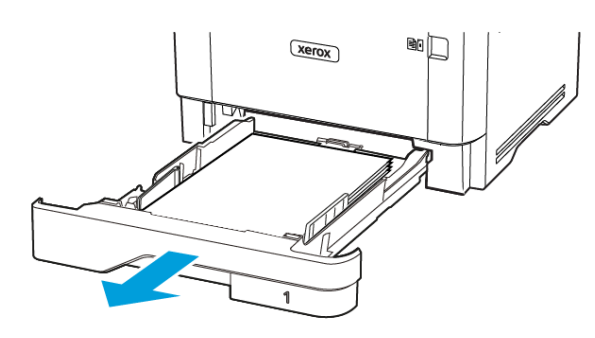

7. Натиснете фиксатора на модула за двустранен печат, за да го отворите.

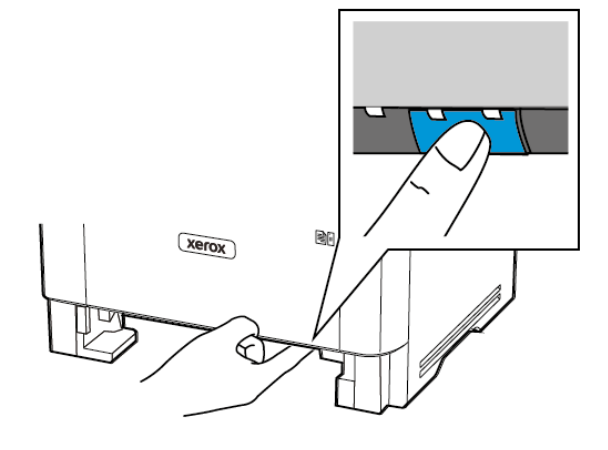

- 8. Отстранете заседналата хартия.
  - Забележка: Уверете се, че всички парчета хартия са отстранени.

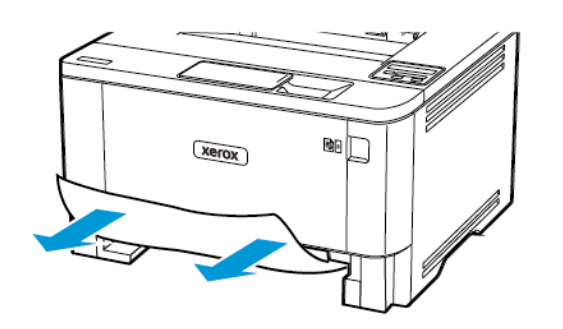

- 9. Затворете модула за двустранен печат.
- 10. Поставете тавата.

## Заседнала хартия в задната вратичка

- 1. Отворете предната вратичка.
- Предупреждение: За да предотвратите повреди от електростатичен разряд, докоснете която и да е открита метална рамка на принтера, преди да осъществите достъп до или да докоснете вътрешните части на принтера.

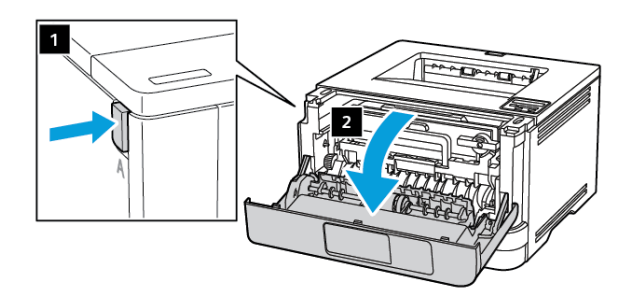

2. Отстранете модула за изображения.

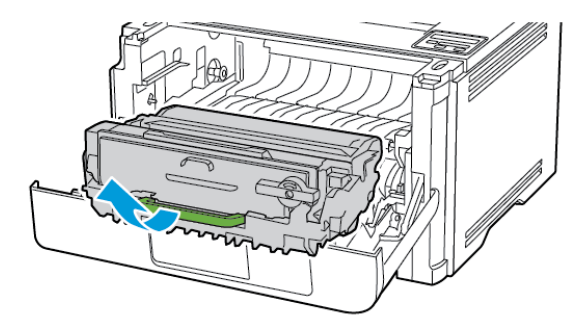

- Предупреждение: Не излагайте модула за изображения на директна светлина за повече от 10 минути. Продължителното излагане на светлина може да причини някои проблеми при качеството на печат.
- Предупреждение: Не докосвайте фоточувствителния барабан. Това може да се отрази на качеството на бъдещите задания за печат.

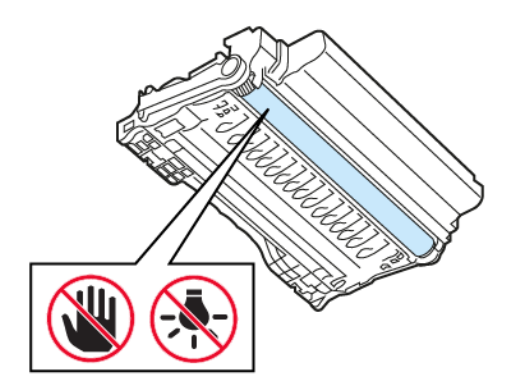

3. Отворете задната вратичка.

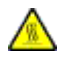

ВНИМАНИЕ – ГОРЕЩА ПОВЪРХНОСТ: Вътрешността на принтера може да е гореща. За да намалите риска от нараняване от горещ компонент, изчакайте повърхността да изстине, преди да я докоснете.

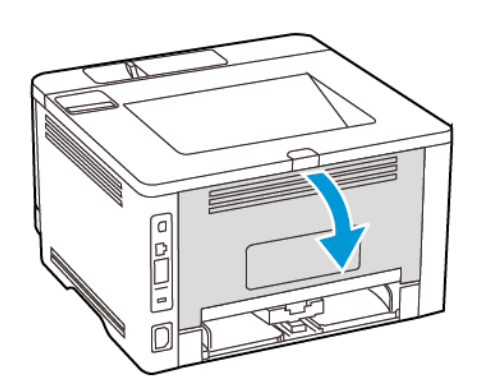

- 4. Отстранете заседналата хартия.
  - Забележка: Уверете се, че всички парчета хартия са отстранени.

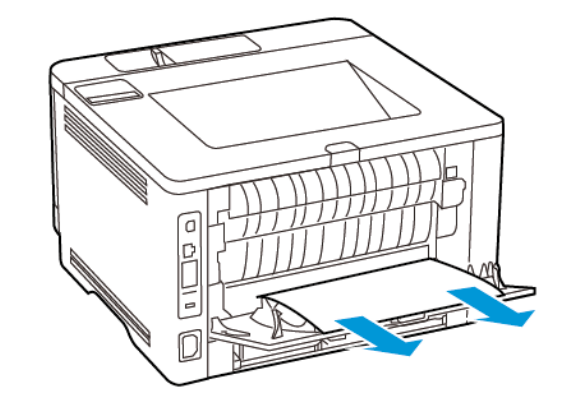

5. Затворете задната вратичка.

6. Вкарайте модула за изображения.

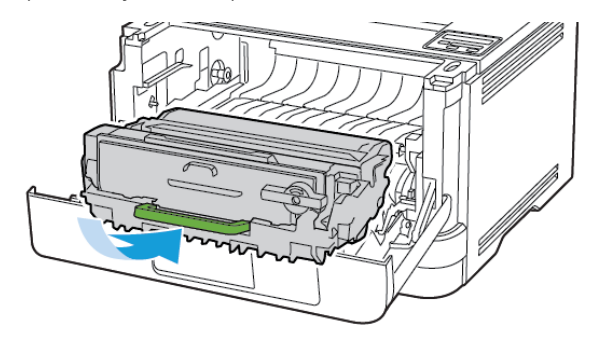

7. Затворете предната вратичка.

© 2021 Xerox Corporation. Всички права запазени. Xerox® е регистрирана търговска марка на Xerox Corporation в САЩ и други страни.

Apple®, iPad®, iPhone®, iPod®, iPod touch®, AirPrint® и AirPrint Logo® са търговски марки или регистрирани търговски марки на Apple Inc. в САЩ и други страни. Google Cloud Print<sup>™</sup> уеб услугата за печат, Gmail<sup>™</sup> услугата за уеб имейл и Android<sup>™</sup> платформата за мобилна технология са търговски марки на Google, Inc. Microsoft®, Windows Vista®, Windows®, Windows Server® и OneDrive® са регистрирани търговски марки на Microsoft Corporation в Съединените щати и други страни. Моргіа търговска марка на Mopria Alliance. Wi-Fi CERTIFIED Wi-Fi Direct® е търговска марка на Wi-Fi Alliance. Всички други търговски марки са собственост на съответните им притежатели. 702Р08613

BR32751

607E39580

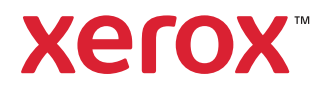